# Das VXML-Gateway kann die Audiodatei nicht zwischenspeichern, nachdem die Datei erfolgreich geladen wurde.

# Inhalt

Einführung Voraussetzungen Anforderungen Verwendete Komponenten Problem Fehlerbehebung Lösung Überprüfen Zugehörige Informationen

# Einführung

In diesem Dokument wird beschrieben, wie Sie nach erfolgreichem Laden das Problem mit dem Cache für Audiodateien im VXML-Gateway beheben können.

# Voraussetzungen

#### Anforderungen

Cisco empfiehlt, über Kenntnisse in folgenden Bereichen zu verfügen:

Cisco Unified Contact Center Enterprise (UCCE) - umfassender Anrufablauf

#### Verwendete Komponenten

Dieses Dokument ist nicht auf bestimmte Software- und Hardwareversionen beschränkt.

# Problem

Wenn der Anrufer die Contact Center-Nummer wählt, ist ein paar Sekunden Pause zu hören und anschließend eine Audioaufforderung zu hören.

Nach der Überprüfung des VXML-Gateways befindet sich die Audiodatei des primären Cisco Voice Portal (CVP)-Medienservers nicht im Cache, sondern dieselbe Audiodatei aus dem sekundären CVP-Medienserver-Cache.

Laden Sie die Audiodatei manuell vom primären CVP-Medienserver, und es wird ein erfolgreicher Vorgang angezeigt. Die Datei wird jedoch als nicht zwischengespeicherte Einträge aufgelistet.

Non-cached entries

```
Ref Size
--- ---
1 17810
url: http://10.66.75.48/en-us/app/test/2.wav
1 17810
url: http://10.66.75.48/en-us/app/test/3.wav
```

#### Fehlerbehebung

Aktivieren Sie den dubug http client all, und führen Sie einen Testaufruf durch.

Im Protokoll befindet sich ein Attribut

Cache-Control:no-cache

```
Jan 10 03:05:13.949 UTC: //1268364//HTTPC:/httpc_msg_read: Start processing 536 bytes data
Jan 10 03:05:13.949 UTC: //1268364//HTTPC:/httpc_msg_read: Stored msg. body: len=536
Jan 10 03:05:13.953 UTC: //1268364//HTTPC:/httpc_socket_read: socket readable fd: 0
Jan 10 03:05:13.953 UTC: //1268364//HTTPC:/httpc_socket_read:
Jan 10 03:05:13.953 UTC: read data from the socket 0 : first 400 bytes of data:
<?xpacket end="w"?> Cr8rT(Unprintable
6F626520536F756E64626F6F7468204353352028584D50446F634F7073044495350400010004C495354FFFFFF9200049
Jan 10 03:05:13.953 UTC: //1268364//HTTPC:/httpc_msg_read: Start processing 492 bytes data
Jan 10 03:05:13.953 UTC: //1268364//HTTPC:/httpc_msg_read: Stored msg. body: len=492
Jan 10 03:05:13.953 UTC: //1268364//HTTPC:/httpc_socket_read: MSG_COMPLETE:
rsp_code(200),msg(185FD39C)URL:http://media/en-us/app/Beacon/ROS_Monitor.wav, fd(0)
Jan 10 03:05:13.953 UTC: processing server rsp msg: msg(185FD39C)URL:http://media/en-
us/app/Beacon/xxxxx.wav, fd(0):
Jan 10 03:05:13.953 UTC: Request msg: GET /en-us/app/Beacon/ROS_Monitor.wav HTTP/1.1
Jan 10 03:05:13.953 UTC: Message Response Code: 200
Jan 10 03:05:13.953 UTC: Message Rsp Decoded Headers:
Jan 10 03:05:13.953 UTC: Cache-Control:no-cache
Jan 10 03:05:13.953 UTC: Date:Wed, 10 Jan 2018 03:05:09 GMT
Jan 10 03:05:13.953 UTC: Content-Length:114386
Jan 10 03:05:13.953 UTC: Content-Type:audio/wav
Jan 10 03:05:13.953 UTC: ETag: "e9d02a87074d11:0"
Jan 10 03:05:13.953 UTC: Last-Modified:Tue, 01 Mar 2016 21:22:58 GMT
Jan 10 03:05:13.953 UTC: headers:
Jan 10 03:05:13.953 UTC: HTTP/1.1 200 OK
Cache-Control: no-cache
Content-Type: audio/wav
Last-Modified: Tue, 01 Mar 2016 21:22:58 GMT
Accept-Ranges: bytes
ETaq: "e9d02a87074d11:0"
Server: Microsoft-IIS/7.5
X-Powered-By: ASP.NET
Date: Wed, 10 Jan 2018 03:05:09 GMT
Content-Length: 114386
```

# Lösung

Die Ursache des Problems wurde nach der Übung-Wiederherstellung gefunden. Diese Schritte wurden zur Neuerstellung des Szenarios durchgeführt:

Schritt 1: Unter dem CVP-Medienserver wurde ein Testordner in diesem Dateipfad erstellt:

#### C:\inetpub\wwwroot\en-us\app

Schritt 2: Suchen Sie unter IIS-Manager den Ordner, den Sie gerade erstellt haben, und doppelklicken Sie auf den Ordner

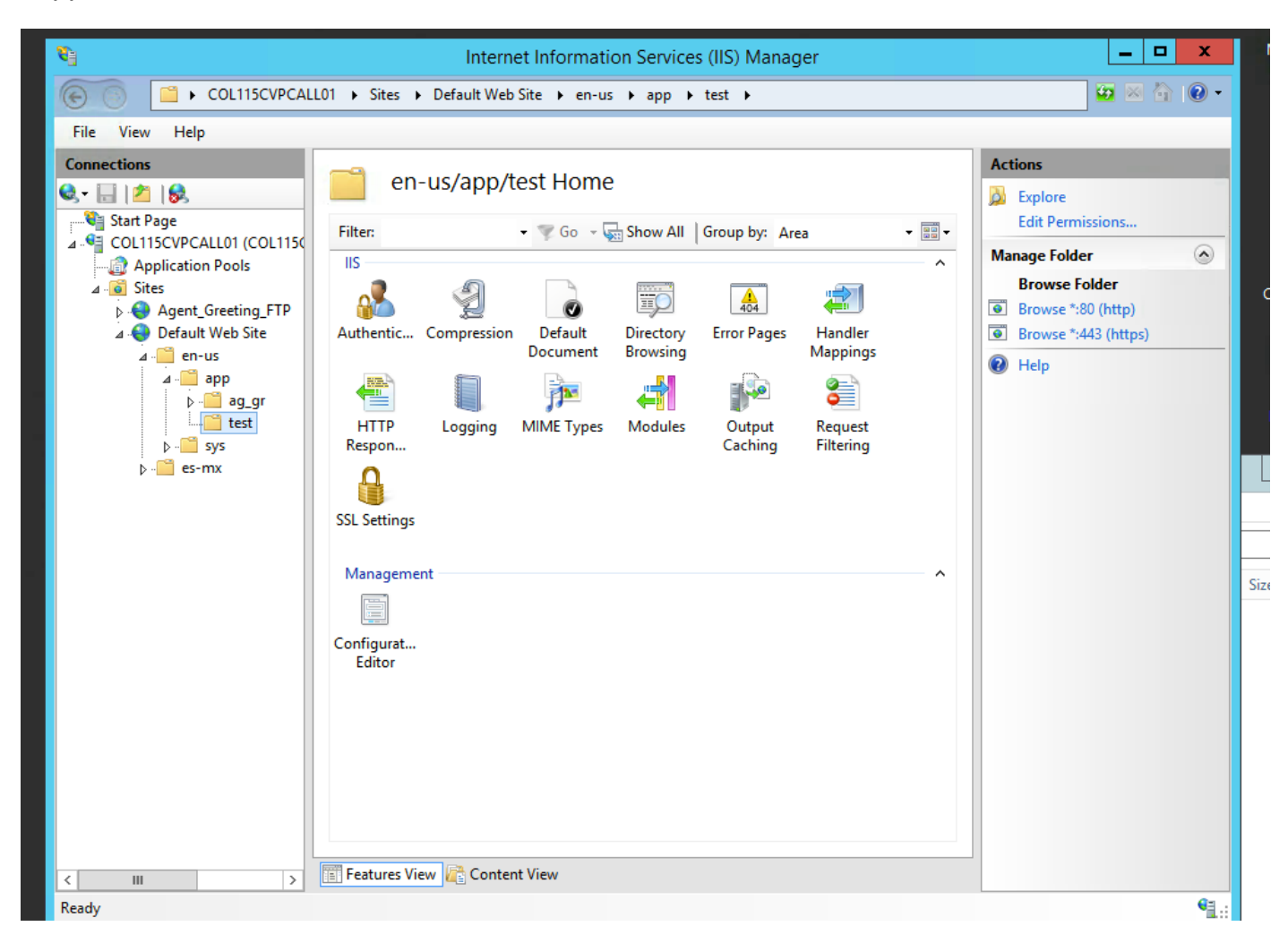

Schritt 3: Doppelklicken Sie auf HTTP Response Header, wie in diesem Bild gezeigt.

| <i>®</i> ]                                                                                                    | Internet Information Services (IIS) Manager |               |  |  |  |  |  |
|----------------------------------------------------------------------------------------------------|---------------------------------------------|---------------|--|--|--|--|--|
| COL115CVPCALL01 > Sites > Default Web Site > en-us > app > test >                                                                                                    |                                             |               |  |  |  |  |  |
| File View Help                                                                                                    |                                             |               |  |  |  |  |  |
| Agent (received)<br>Ber er-us → test → test → test →       Image Folder       Image Folder <tr< td=""></tr<> |                                             |               |  |  |  |  |  |
| Ready                                                                                                    |                                             | € <u>∃.</u> : |  |  |  |  |  |
| UISCO                                                                                                    |                                             |               |  |  |  |  |  |

Schritt 4: Klicken Sie im rechten Bereich auf Hinzufügen, und geben Sie die Attribute wie in diesem Bild dargestellt ein.

#### Name: Cache-Control

#### Wert: kein Cache

| CALL01 | ▶ Sites ▶ Default                                                                         | :WebSite 🕨 e | n-us ▶ app ▶ test ▶ |   |         | 🗠 🖄 😭 🌘                 |  |
|--------|-------------------------------------------------------------------------------------------|--------------|---------------------|---|---------|-------------------------|--|
|        |                                                                                           |              |                     |   | Actions |                         |  |
| U      | e this feature to configure HTTP headers that are added to responses from the Web server. |              |                     |   |         | dd<br>et Common Headers |  |
| 150    | Group by: Entry Type •                                                                    |              |                     |   |         | elp                     |  |
| 1      | Vame 🔺                                                                                    | Value        | Entry Type          |   |         |                         |  |
| P      | Local                                                                                     |              |                     | ^ |         |                         |  |

| Edit Custom HTTP Response Header ? × |
|--------------------------------------|
| Name:                                |
| Cache-Control                        |
| Value:                               |
| no-cache                             |
|                                      |
| OK Cancel                            |

# Überprüfen

Schritt 1: Laden der Audiodatei CVP Media Server IP address/en-us/app/test1.wav, bevor das Attribut im IIS-Testordner hinzugefügt wird

| Cached entries       |           |            |       |         |  |  |  |
|----------------------|-----------|------------|-------|---------|--|--|--|
| ===========          |           |            |       |         |  |  |  |
| entry 150, 1 entries |           |            |       |         |  |  |  |
| Ref                  | FreshTime | Age        | Size  | context |  |  |  |
|                      |           |            |       |         |  |  |  |
| 2                    | 86400     | 360        | 17810 | 0       |  |  |  |
|                      | ++        | 75 40 / 22 |       |         |  |  |  |

url: http://10.66.75.48/en-us/app/test/1.wav

Schritt 2: Hinzufügen von Cache-Steuerung mit Wert ohne Cache und Laden der Audiodatei aus dem Testordner

10.66.75.48/en-us/app/test/2.wav

10.66.75.48/en-us/app/test/3.wav

Diese beiden Audiodateien sind jetzt in den nicht zwischengespeicherten Einträgen aufgeführt:

```
Cached entries
           _____
entry 150, 1 entries
                         Size context
Ref FreshTime Age

        -----
        ----
        ----
        ---

        86400
        360
        17810
        0

_ _ _
                                               _____
2
url: http://10.66.75.48/en-us/app/test/1.wav
Non-cached entries
        _____
Ref Size
      ____
_ _ _
     17810
1
url: http://10.66.75.48/en-us/app/test/2.wav
    17810
1
```

url: http://10.66.75.48/en-us/app/test/3.wav

#### Schritt 3: Audiodatei aus anderen Ordnern laden

10.66.75.48/en-us/app/whisper.wav

Es zeigt, dass nur der Testordner durch das Attribut beeinflusst wird.

```
Maximum memory pool allowed for HTTP Client caching = 15000 K-bytes
Maximum file size allowed for caching = 500 K-bytes
Total memory used up for Cache = 36901 Bytes
Message response timeout = 30 secs
Total cached entries = 2
Total non-cached entries = 2
         Cached entries
         -----
entry 150, 1 entries
                                    context
Ref FreshTime Age
                          Size
     ----- ----
___
                           ____
                                      _____
    86400 360
                          17810
                                      0
2
url: http://10.66.75.48/en-us/app/test/1.wav
entry 166, 1 entries
Ref FreshTime Age
                    Size context
    ----- ----
4691902 2495 17810
                                      _____
___
                                 0
1
url: http://10.66.75.48/en-us/app/whisper.wav
         Non-cached entries
       _____
Ref Size
___
     ____
     17810
1
url: http://10.66.75.48/en-us/app/test/2.wav
    17810
1
url: http://10.66.75.48/en-us/app/test/3.wav
```

#### Zugehörige Informationen

https://support.microsoft.com/en-au/help/247404/how-to-modify-the-cache-control-http-header-when-you-use-iis